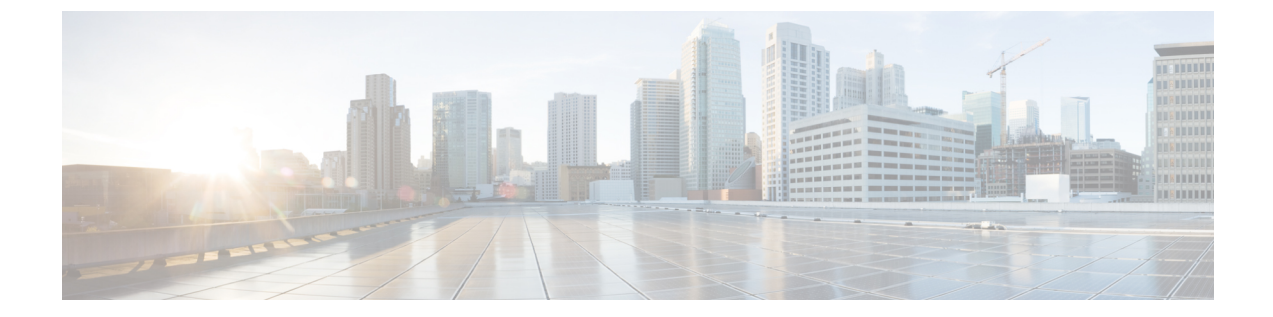

## Auth0 社

- 概要 (1ページ)
- ・はじめに (1ページ)

## 概要

ここでは、Security Cloud Sign On と統合する Auth0 SAML アプリケーションを作成する方法に ついて説明します。

## はじめに

## 始める前に

- ・管理者権限でAuth0管理コンソールにサインインできる必要があります。
- ステップ1:エンタープライズの作成とステップ2:電子メールドメインの申請と検証が 完了している必要があります。

ステップ1 Auth0 ダッシュボードにサインインし、次の手順を実行します。

- a) [アプリケーション (Applications)]メニューから[アプリケーション (Applications)]を選択します。
- b) [アプリケーションの作成 (Create Application)]をクリックします。
- c) [名前 (Name)]フィールドに「Secure Cloud Sign On」または他の名前を入力します。
- d) アプリケーションタイプとして[通常のWebアプリケーション (Regular Web Applications)]を選択し、 [作成 (Create)]をクリックします。
- e) [アドオン (Addons)] タブをクリックします。
- f) [SAML2 Web App (SAML2 Web App)] トグルをクリックしてアドオンを有効にします。

SAML2 Web App の構成ダイアログが開きます。

| Addon: SAML                           | 2 Web App                               | ×                            |
|---------------------------------------|-----------------------------------------|------------------------------|
|                                       | Settings Usage                          |                              |
| SAML Protocol                         | Configuration Parameters                |                              |
| <ul> <li>SAML Version: 2.</li> </ul>  | 0                                       |                              |
| Issuer: urn:dev-                      | .us.auth0.com                           |                              |
| Identity Provider                     | Certificate: Download Auth0 certificate | e                            |
| Identity Provider                     | SHA1 fingerprint:                       |                              |
| 82:87:E5:ED:3D:                       | 67:D3:46:97:8E:72:27:E7:FD:09:FF:BD     | ):FA:A2:94                   |
| Identity Provider                     | Login URL: https://dev-                 |                              |
| q2xwaipwfp2liro8                      | .us.auth0.com/samlp/A62Y6'              | JYYWL                        |
| <ul> <li>Identity Provider</li> </ul> | Metadata: Download                      |                              |
| 行元(Issuer)] フィー,<br>ドの値をコピーします。       | レドと [IDプロバイダーログインURL                    | (Identity Provider Login URI |
| th0証明書のダウンロー                          | ・ド(Download Auth0 certificate)] をク      | リックして ID プロバイダ・              |

- **ステップ2** エンタープライズ設定ウィザードの [IDプロバイダーの統合(Integrate Identity Provider)] 画面を開き、次の手順を実行します。
  - a) [IDプロバイダー名 (Identity Provider Name)]フィールドに IdP の名前 (例: Auth0 SSO) を入力しま す。
  - b) [シングルサインオンサービスURL (Single Sign On Service URL)]フィールドに、SAMLアドオンダイ アログからコピーした [IDプロバイダーログインURL (Identity Provider Login URL)]の値を入力しま す。
  - c) [エンティティID (Entity ID)]フィールドに、SAML アドオンダイアログからコピーした[発行元 (Issuer)]フィールドの値を入力します。
  - d) [ファイルの追加(Add File)]をクリックし、AuthOからダウンロードした SAML 署名証明書を選択します。
  - e) 必要に応じて、Duo ベースの無料の MFA サービスからユーザーをオプトアウトします。

ダウンロードします。

f)

g)

| Integrate Identity Provider                                                                                                 |                                                                                            |                                                               |
|----------------------------------------------------------------------------------------------------|--------------------------------------------------------------------------------------------|---------------------------------------------------------------|
| 1 Set Up 2 D                                                                                                    | ownload 3 C                                                                                | onfigure (4) Activate                                         |
| Set Up                                                                                                    |                                                                                            |                                                               |
| Identity Provider (IdP) Name                                                                                                | Auth0 SSO                                                                                  |                                                               |
| Single Sign-On Service URL 🕧                                                                                                | https://dev-q2xwaipwfp2liro8.u                                                             | us.auth0.cor                                                  |
| Entity ID (Audience URI) 🚯                                                                                                  | urn:dev-q2xwaipwfp2liro8.us.a                                                              | uth0.com                                                      |
| SAML Signing Certificate 🌒                                                                                                  | Auth0 SSO.pem<br>File must be in PEM format                                                | Add                                                           |
| By default, SecureX Sign-On enrolls all users into<br>recommend MFA, with a session timeout no greate<br>Security products. | Duo MultiFactor Authentication (MFA) at no<br>r than 2 hours, to help protect your sensiti | o cost. We strongly<br>ive data within Cisco                  |
| Do you wish to keep the Duo-based MFA enabled in SecureX Sign-On?                                                           | • Yes 💿 No                                                                                 |                                                               |
| [次へ(Next)] をクリックして [ダウ                                                                                                    | ウンロード(Download)] 計                                                                         | 設定ページに進みます。                                                   |
| 後で使用するために [シングルサイ:<br>ティID(Entity ID)] の値をコピーし                                                                              | ンオンサービスURL(Singl<br>、SAML署名証明書(cisc                                                        | le Sign-On Service URL)] と [エンテー<br>co-securex.pem)をダウンロードします |
| Set Up 2 Downloa                                                                                                    | ad ③ Configure                                                                             | 4 Activate                                                    |

| -                                            |                                           |                |
|----------------------------------------------|-------------------------------------------|----------------|
| Download                                     |                                           |                |
| Depending on your provider, use the followin | g information to set up your Identity Pro | ovider (IdP).  |
| Single Sign-On Service URL (ACS URL)         | https://sso-preview.test.se               | P <sub>B</sub> |
| Entity ID (Audience URI)                     | https://www.okta.com/saml                 | E.             |
| SAML Signing Certificate                     | cisco-securex.pem                         | Download       |
| SecureX Sign-On SAML Metadata                | cisco-securex-saml-<br>metadata.xml       | Download       |
|                                              |                                           |                |

h) [次へ (Next)] をクリックして [構成 (Configure)] 画面に進みます。

ステップ3 Auth0 コンソールのアドオン設定ダイアログに戻ります。

- a) [設定 (Settings)] タブをクリックします。
- b) [アプリケーションコールバックURL(Application Callback URL)]フィールドに、エンタープライズ設 定ウィザードからコピーした[シングルサインオンサービスURL(Single Sign-On Service URL)]の値を 入力します。

- c) 必要に応じて、[デバッグ(Debug)]をクリックしてサンプル SAML 応答の構造と内容を確認します (応答をデバッグするには、Auth0 ユーザーを SAML アプリケーションに割り当てる必要がありま す)。
- d) [設定 (Settings)] フィールドに次の JSON オブジェクトを入力します。<ENTITY\_ID\_URI>を、前にコ ピーした [エンティティID (オーディエンスURI) (Entity ID (Audience URI))]の値に置き換え、
   <SIGNING\_CERT>を、ダウンロードした SecureX Sign On 署名証明書 (PEM ファイル)を1行の文字列に 変換した内容に置き換えます。

```
{
  "audience": "https://www.okta.com/saml2/...",
  "signingCert": "-----BEGIN CERTIFICATE-----\n...-END CERTIFICATE-----\n",
  "mappings": {
    "email": "email",
    "given_name": "firstName",
    "family_name": "lastName"
    },
    "nameIdentifierFormat": "urn:oasis:names:tc:SAML:1.1:nameid-format:unspecified",
    "nameIdentifierProbes": [
    "http://schemas.xmlsoap.org/ws/2005/05/identity/claims/emailaddress"
    ],
    "binding": "urn:oasis:names:tc:SAML:2.0:bindings:HTTP-POST"
}
```

|                                                              | Settings Usage                                                                                                    |
|--------------------------------------------------------------|----------------------------------------------------------------------------------------------------|
| Applicat                                                     | tion Callback URL                                                                                                    |
| https:                                                       | //sso-preview.test.security.cisco.com/sso/saml2/0oa 0h8                                                                                                    |
| SAML TO                                                      | oken will be POSTed to this URL.                                                                                                    |
|                                                              |                                                                                                    |
| Sattinaa                                                     |                                                                                                    |
| settings                                                     |                                                                                                    |
| 2                                                            | \$<br>{<br>                                                                                                    |
| 2<br>3                                                       | <pre>{     {         "audience": "https://www.okta.com/saml2/service-provider         "aigningCost": "</pre>                                                                                                    |
| 2<br>3<br>4                                                  | <pre>{     {         "audience": "https://www.okta.com/saml2/service-provider         "signingCert": "BEGIN CERTIFICATE\nMIIfjc\n         "mappings": { </pre>                                                                                                    |
| 2<br>3<br>4<br>5                                             | <pre>s {     audience": "https://www.okta.com/saml2/service-provider     "signingCert": "BEGIN CERTIFICATE\nMIIfjc\n     "mappings": {         "email": "email"     } } </pre>                                                                                                    |
| 2<br>3<br>4<br>5<br>6<br>7                                   | <pre>{     {         "audience": "https://www.okta.com/saml2/service-provider         "signingCert": "BEGIN CERTIFICATE\nMIIfjc\n         "mappings": {             "email": "email",             "given name": "firstName".</pre>                                                                                                    |
| 2<br>3<br>4<br>5<br>6<br>7<br>8                              | <pre>{     audience": "https://www.okta.com/saml2/service-provider     "signingCert": "BEGIN CERTIFICATE\nMIIfjc\n     "mappings": {         "email": "email",         "given_name": "firstName",         "family_name": "lastName"</pre>                                                                                                    |
| 2<br>3<br>4<br>5<br>6<br>7<br>8<br>9                         | <pre>{     {         "audience": "https://www.okta.com/saml2/service-provider         "signingCert": "BEGIN CERTIFICATE\nMIIfjc\n         "mappings": {             "email": "email",             "given_name": "firstName",             "family_name": "lastName"         },        </pre>                                                                                                    |
| 2<br>3<br>4<br>5<br>6<br>7<br>8<br>9<br>10                   | <pre>{     {         "audience": "https://www.okta.com/saml2/service-provider         "signingCert": "BEGIN CERTIFICATE\nMIIfjc\n         "mappings": {             "email": "email",             "given_name": "firstName",             "family_name": "lastName"         },         "nameIdentifierFormat": "urn:oasis:names:tc:SAML:1.1:nam </pre>                                                                                                    |
| 2<br>3<br>4<br>5<br>6<br>7<br>8<br>9<br>10<br>11             | <pre>{     {         "audience": "https://www.okta.com/saml2/service-provider         "signingCert": "BEGIN CERTIFICATE\nMIIfjc\n         "mappings": {             "email": "email",             "given_name": "firstName",             "family_name": "lastName"         },         "nameIdentifierFormat": "urn:oasis:names:tc:SAML:1.1:nam         "nameIdentifierProbes": [</pre>                                                                                                  |
| 2<br>3<br>4<br>5<br>6<br>7<br>8<br>9<br>10<br>11<br>12       | <pre>{     audience": "https://www.okta.com/saml2/service-provider     "signingCert": "BEGIN CERTIFICATE\nMIIfjc\n     "mappings": {         "email": "email",         "given_name": "firstName",         "family_name": "lastName"     },     "nameIdentifierFormat": "urn:oasis:names:tc:SAML:1.1:nam     "nameIdentifierProbes": [         "http://schemas.xmlsoap.org/ws/2005/05/identity/claims         " } </pre>                                                                 |
| 2<br>3<br>4<br>5<br>6<br>7<br>8<br>9<br>10<br>11<br>12<br>13 | <pre>{     {         "audience": "https://www.okta.com/saml2/service-provider         "signingCert": "BEGIN CERTIFICATE\nMIIfjc\n         "mappings": {             "email": "email",             "given_name": "firstName",             "family_name": "lastName"         },         "nameIdentifierFormat": "urn:oasis:names:tc:SAML:1.1:nam         "nameIdentifierProbes": [             "http://schemas.xmlsoap.org/ws/2005/05/identity/claims         ],         .     } } </pre> |

e) ダイアログの下部にある[有効化(Enable)]をクリックしてSAMLアプリケーションを有効にします。

ステップ4 エンタープライズ設定ウィザードの[構成 (Configure)] 画面に戻ります。

- a) 表示された URL をコピーし、プライベート(シークレット)ブラウザウィンドウで開きます。 ブラウザが Autho SSO ページにリダイレクトされます。
- b) 申請したドメインと一致する電子メールアドレスで Auth0 にサインインします。 SecureX アプリケーションポータルに戻れば、テストは成功です。
- c) 設定ウィザードで[次へ (Next)]をクリックして[アクティブ化 (Activate)] 画面に進みます。
- d) ユーザーの統合をアクティブ化するには、[IdPをアクティブ化(Activate my IdP)]をクリックします。
- e) ダイアログで選択内容を確認します。

I

| etting |                                                                                                    |   |       |
|--------|----------------------------------------------------------------------------------------------------|---|-------|
|        | IdP Activation                                                                                                    | × |       |
|        | Once the IdP integration is activated:                                                                                                    |   |       |
| vide   | <ul> <li>Users sign in using their enterprise IdP password</li> <li>Users no longer manage their MFA settings (if you opted out of Duo MFA during setup).</li> </ul> |   |       |
|        | Cancel                                                                                                    |   | Activ |
|        |                                                                                                    |   |       |

翻訳について

このドキュメントは、米国シスコ発行ドキュメントの参考和訳です。リンク情報につきましては 、日本語版掲載時点で、英語版にアップデートがあり、リンク先のページが移動/変更されている 場合がありますことをご了承ください。あくまでも参考和訳となりますので、正式な内容につい ては米国サイトのドキュメントを参照ください。